## 8/30/95

National Kidney Foundation Surfing Festival Calendar - Version 2.2.1

Last Minute Release and Installation Notes:

The following last minute changes have been incorporated into this product and as such are not documented:

1. Installation has been broken into 3 separate systems as follows:

- a. Surfing Calendar
- b. Image Book 1
- c. Address Book

Each system is installed by executing a RUN A:\SETUP.EXE from the program manager. While each product may be installed in random order we strongly recommend installation occur in the above order to avoid routine error messages and confusion.

2. Once installed you will note there are no images displayed in the calendar photo window. To display images you must now include the image book into the product. Assuming the calendar has been started this task is accomplished as follows:

Load The Image Book:

- a. From the pull down menu select Photo Manager.
- b. Select Load New Book from the Photo Manager Menu.
- c. You will now select the desired book from the load menu (xxxxxx.WET). The available books will be displayed if the image books were installed to the same as the calendar product.

directory

d. Press the load book button

Assign Photos to Months:

- a. Select Photo Manager from the pull down menu or by pressing the 4 pane window icon.
- b. Click the appropriate month(s) check box to assign the photo(s)
- c. Press Exit Photo Manager.
- d. Move the Calendar month forward or back one month to refresh photo window(we are fixing this annoyance).

We hope you enjoy !!!

Hang Loose

WET Inc., Customer Service